## Internet Explorer でファイルが開けない場合

Internet Explorer で Office ドキュメントや PDF ファイルを直接開こうとすると、開けない場合があります。これは Moodle に 関係なくブラウザに依存する問題ですが、Moodle 側でダウンロードを強制することで回避することが可能です。

それには、アップロードしたファイルに対して、以下の設定を行います。

- ① ファイルの設定画面を開きます
- ② 「アピアランス」をクリックします

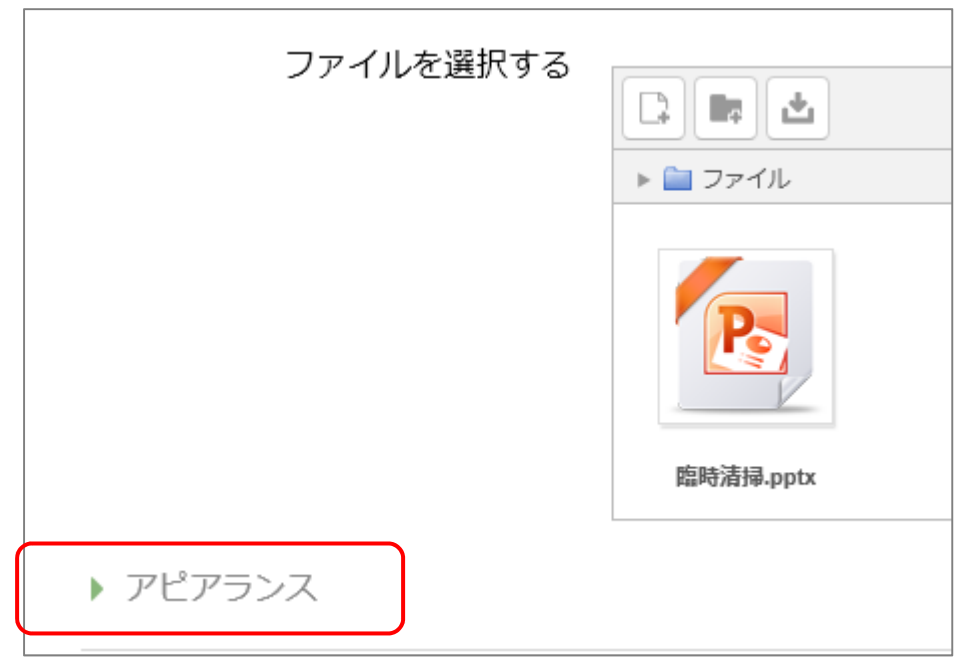

③ 「表示」を「ダウンロードを強制する」に変更します

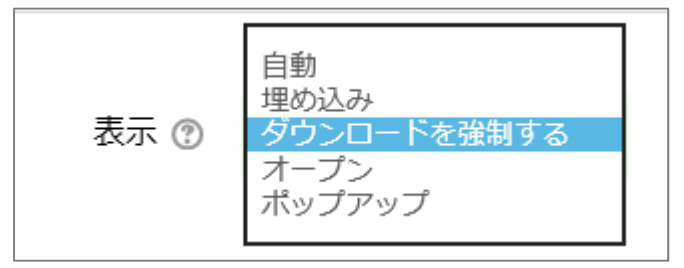

④ 保存して完了です